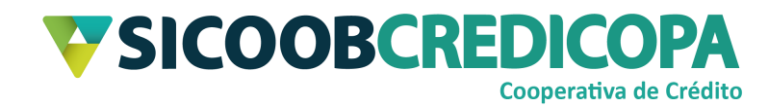

# Sicoobnet Empresarial

## Emissão de boletos

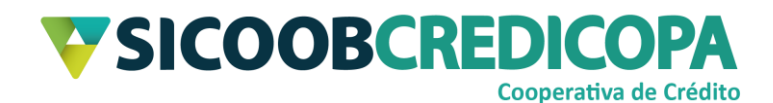

## Sumário

| Lista de | e Figuras                            | 3  |
|----------|--------------------------------------|----|
| Histório | co de revisão                        | 4  |
| Introdu  | ção                                  | 5  |
| Emissâ   | áo de boleto – Parcela única         | 6  |
| 1.       | Dados da Empresa:                    | 6  |
| 2.       | Dados do Pagador/Cliente:            | 7  |
| 3.       | Dados do boleto:                     | 8  |
| Emissâ   | áo de boleto – Parcelas múltiplas    | 12 |
| 4.       | Dados da Empresa:                    | 12 |
| 5.       | Dados do Pagador/Cliente:            | 13 |
| 6.       | Dados do boleto:                     | 14 |
| Emissâ   | ăo de boleto – Grupo de Distribuição | 19 |
| 7.       | Dados da Empresa:                    | 19 |
| 8.       | Grupo de Distribuição:               | 20 |
| Apêndi   | ce                                   | 21 |
| 9.       | A4 Sem Envelopamento                 | 21 |
| 10.      | A4 Sem Envelopamento – 3 Vias        | 22 |
| 11.      | Carnê de Pagamentos                  | 23 |
| Ca       | apa e contra capa                    | 23 |
| Bo       | oleto                                | 24 |

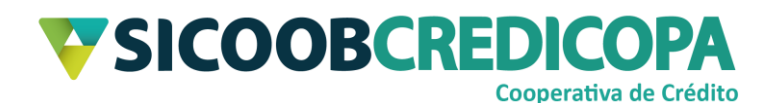

## Lista de Figuras

| Figura 1 - Menu Serviços/Cobrança                | 6  |
|--------------------------------------------------|----|
| Figura 2 - Dados da Empresa                      | 6  |
| Figura 3 - Dados do Pagador                      | 7  |
| Figura 4 - Dados do Boleto                       | 10 |
| Figura 5 - Clicar no botão OK                    | 11 |
| Figura 6 - Tipo Impressão e Distribuição         | 11 |
| Figura 7 - Salvar ou imprimir                    | 11 |
| Figura 8 - Menu Serviços/Cobrança                | 12 |
| Figura 9 - Dados da Empresa                      | 12 |
| Figura 10 - Dados do Pagador                     | 13 |
| Figura 11 - Dados do Boleto                      | 17 |
| Figura 12 - Clicar no botão OK                   | 17 |
| Figura 13 - Tipo Impressão e Distribuição        | 18 |
| Figura 14 - Salvar ou imprimir                   | 18 |
| Figura 15 - Menu Serviços/Cobrança               | 19 |
| Figura 16 - Dados da Empresa                     | 20 |
| Figura 17 - Grupo de Distribuição                | 20 |
| Figura 18 - Modelo A4 Sem Envelopamento          | 21 |
| Figura 19 - Modelo A4 Sem Envelopamento - 3 Vias | 22 |
| Figura 20 - Capa e Contra capa do carnê          | 23 |
| Figura 21 - Carnê de Pagamento                   | 24 |

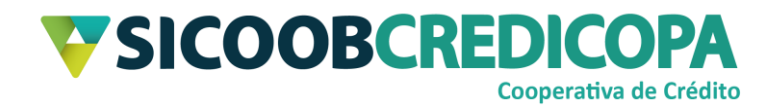

## Histórico de revisão

| Data       | Versão | Descrição                   | Autor                         |
|------------|--------|-----------------------------|-------------------------------|
| 03/09/2020 | 1.0    | Versão inicial do documento | Paulo Sérgio Dias<br>de Abreu |
| 22/12/2020 | 1.1    | Atualização de orientações  | Paulo Sérgio Dias<br>de Abreu |

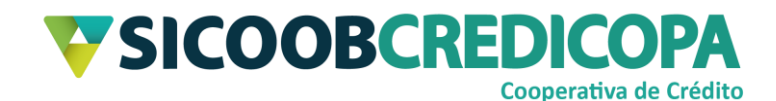

## Introdução

Este manual tem por objetivo orientar o leitor a realizar a emissão de boletos por meio do software Sicoobnet Empresarial.

O Sicoobnet Empresarial possibilita a emissão de boletos em parcela única, múltiplas e por grupo de clientes. A emissão por grupo é possível apenas quando um grupo de clientes irá receber boletos que apresentam mesma data de vencimento, valor, seu número e instruções, podendo criar quantos grupos forem necessários para atender a demanda.

Os valores de tarifas devem ser verificados diretamente e exclusivamente com o seu gerente de conta corrente.

O uso de um bom antivírus, atenção às práticas de segurança ao navegar em sites da internet e ao utilizar dispositivos removíveis vindos de ou utilizados em fontes desconhecidas são fundamentais para garantir segurança aos seus dados.

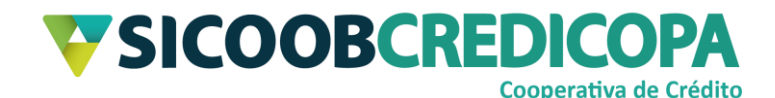

## Emissão de boleto – Parcela única

O Sicoobnet Empresarial possibilita ao seu operador a emissão de boletos em parcela única, internamente ao Sicoobnet Empresarial é tratada como "vencimento à vista". A execução dos próximos passos fornecerá ao final a capacidade de emitir boletos com vencimento em uma única data.

Acesse o Sicoobnet Empresarial com sua chave de acesso e senha de 8 dígitos. Clique no menu Serviços (estará sendo apresentado em tom levemente opaco e cinzento), em seguida clique na aba Cobrança e, por fim, clique no item Inclusão de Boleto.

|                                                                  | <b>V</b> SICOOB     |                     |                                                   |                 |                       |                    |                    |  |  |
|------------------------------------------------------------------|---------------------|---------------------|---------------------------------------------------|-----------------|-----------------------|--------------------|--------------------|--|--|
| 1 Início                                                         | Conta               |                     | Serviços Con                                      | figurações      | Sua sessão expi       | ra em 18 minutos e | 13 segundos 🚫 Sair |  |  |
| Cobrança                                                         | Custódia de Cheques | Depósito de Cheques | Folha de Pagamento                                | Transferêr      | ncia de Arquivos      | Contracheque       |                    |  |  |
| Operações                                                        |                     | C                   | onsultas                                          |                 |                       | Outras Opções      |                    |  |  |
| <ul> <li>Inclusão d</li> </ul>                                   | e Boleto            |                     | <ul> <li>Movimentação</li> </ul>                  |                 |                       | Cadastro Pa        | gador              |  |  |
| Registro B                                                       | oleto Pré-Impresso  |                     | Boleto     Cadastro Grupo de Distribuição         |                 | upo de Distribuição   |                    |                    |  |  |
| • Emissão d                                                      | le 2ª via           |                     | Relatório de movimento o                          | de protesto - B | anco corresponden     | te • Configuração  | o de conta         |  |  |
| • Baixa                                                          |                     |                     | Relatório de movimento o                          | de protesto - S | icoob                 | Alterações         |                    |  |  |
| <ul> <li>Instrução de protesto - Banco correspondente</li> </ul> |                     |                     | Relatório de tarifas / custas     Prorrogação e I |                 | e Limite de Pagamento |                    |                    |  |  |
| Instrução de protesto - Sicoob                                   |                     |                     | Posição da Carteira     Abatimento                |                 | -                     |                    |                    |  |  |
| Solicitação de Pré-Impressos                                     |                     |                     | Risco Pagador     Encargos                        |                 |                       |                    |                    |  |  |
| Transferêr                                                       | ncia de Carteira    |                     | Transferência de Carteira                         | 3               |                       |                    |                    |  |  |

Figura 1 - Menu Serviços/Cobrança

Será apresentado um formulário abaixo dos menus, preencha os campos conforme as orientações a seguir:

- 1. Dados da Empresa:
  - a. Empresa: selecione a empresa ou pessoa física que será a emissora do boleto;
  - b. **Conta:** selecione a conta corrente que receberá os créditos de pagamentos dos boletos.

| Incluir Boleto   |                                           |
|------------------|-------------------------------------------|
| Dados da Empresa |                                           |
| Empresa: PAULO   | Conta: 66. V                              |
| Pagador          | Grupo de Distribuição                     |
| Pagador          | <ul> <li>Grupo de Distribuição</li> </ul> |

Figura 2 - Dados da Empresa

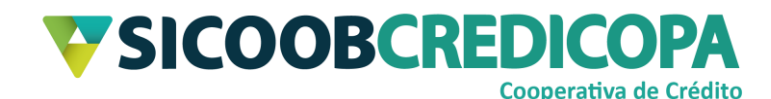

## 2. Dados do Pagador/Cliente:

<u>**Obs.:**</u> O sistema salva automaticamente todos os clientes ao final do processo de emissão do boleto, caso já tenha sido emitido boleto para o cliente desejado, insira apenas a informação de CPF/CNPJ.

- a. Tipo de inscrição: defina se o cliente é pessoa física ou jurídica;
- b. CPF/CNPJ: digite o número de inscrição ou clique no botão com ícone de lupa para pesquisar – a função pesquisar é válida apenas para clientes já salvos anteriormente;
- Nome: Insira o nome registrado junto a Receita Federal, lembrem-se o boleto é emitido com base no CPF ou CNPJ. Nomes utilizados para registro em Receitas Estaduais não devem ser utilizados (Exemplo: Paulo Com Sobrenome e Outros);
- d. CEP: Insira um CEP que seja reconhecido como válido pelo Correios e clique no botão com ícone de lupa para pesquisar em caso de dúvidas acesse o portal do Correios e consulte (<u>http://www.buscacep.correios.com.br/sistemas/buscacep/buscaCepEn dereco.cfm</u>);
- e. Endereço: Após digitar o CEP, o sistema irá retornar o logradouro, porém, você deverá editar o campo para adicionar o número e o complemento, se houver;
- f. Bairro: Após digitar o CEP, o sistema irá retornar o bairro do referido logradouro;
- g. E-mail: Campo de preenchimento opcional.

| Pagador                        |          |
|--------------------------------|----------|
| Pagador                        |          |
| Tipo de Inscrição:  CPF CNPJ C | PF/CNPJ: |
| Nome:                          |          |
| CEP: • Município:              | UF:      |
| Endereço:                      | Bairro:  |
| E-mail:                        |          |
|                                |          |

Figura 3 - Dados do Pagador

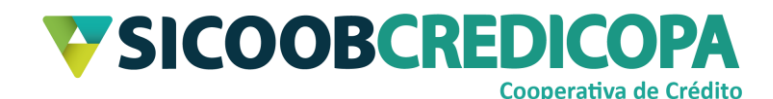

## 3. Dados do boleto:

- a. Espécie Doc.: Utilize a opção "Duplicata Mercantil Indicação" ou "Duplicata Serviço Indicação";
- b. Modalidade: Simples Com Registro;
- c. Seu Número: é um código de controle interno, pode ser informado o número do cupom fiscal, nota fiscal, ordem de serviço, código do produto/serviço vendido – podendo ser utilizado letras e/ou números;
- d. Vencimento: À Vista para emissão de um único boleto;
- e. Tipo Venc.: Normal;
- f. Valor: O valor a ser cobrado do cliente;
- g. Data Emissão: Preferencialmente a data do dia atual (hoje), porém, você poderá informar data passada, desde que não seja anterior a data de liberação do serviço de cobrança bancária;
- h. Formulário: o modelo do boleto a ser impresso ou salvo em formato PDF. Dentre as 5 opções fornecidas, as 3 opções abaixo são as mais populares (consulte o Apêndice para visualizar os modelos):
  - i. A4 Sem Envelopamento;
  - ii. A4 Sem Envelopamento 3 Vias;
  - iii. Carnê de Pagamentos;
- Valor Abatimento: Mantenha em branco durante o processo de emissão do boleto;
- j. **Data Vencimento:** Informe a data de vencimento que foi combinada com o cliente;
- k. Data Limite Pgto.: Preferencialmente, mantenha o campo em branco.
   Este campo define uma data máxima para pagamento do boleto;
- I. Encargos Atraso:
  - iv. <u>Tipo:</u> É mais fácil trabalhar diretamente com percentuais, pois, minimiza o risco de informar um valor equivalente a uma taxa inválida. Sendo assim, escolha Percentual;
  - v. <u>Juros:</u> Juros e mora referem-se (neste momento) ao mesmo item, o percentual mensal deverá ser informado por você. Em caso de dúvidas: Consulte o Código Civil (Lei 10.406/2002) e/ou

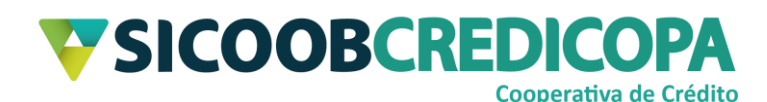

o Código de Defesa do Consumidor (Lei 8.708/1990) e/ou a Constituição Federal de 1988, bem como profissionais contabilistas ou do meio jurídico.

- vi. <u>Data Juros:</u> Informe a data em que iniciará o processo de cobrança dos juros de mora ao deixar o campo em branco o sistema define o dia seguinte ao vencimento como data inicial para a cobrança dos juros;
- vii. <u>Tipo:</u> É mais fácil trabalhar diretamente com percentuais, pois, minimiza o risco de informar um valor equivalente a uma taxa inválida. Sendo assim, escolha Percentual;
- viii. <u>Multa:</u> O percentual deverá ser informado por você. A multa cobra um valor fixo independente do prazo em que o boleto esteja vencido. Em caso de dúvidas: Consulte o Código Civil (Lei 10.406/2002) e/ou o Código de Defesa do Consumidor (Lei 8.708/1990) e/ou a Constituição Federal de 1988, bem como profissionais contabilistas ou do meio jurídico.
- ix. <u>Data Multa:</u> Informe a data em que iniciará o processo de cobrança da multa ao deixar o campo em branco o sistema define o dia seguinte ao vencimento como data inicial para a cobrança dos juros;
- m. Protesto: A Cooperativa não possui o serviço de protesto automático; portanto, caso você selecione a opção "Sim", o sistema irá apresentar a mensagem de boleto sujeito a protesto, porém, o protesto automático não irá ocorrer. Selecione "Não" se não deseja utilizar a mensagem de protesto e não pretende realizar algum possível protesto no futuro;
  - <u>Dias Protesto:</u> Se você selecionou "Sim" no item anterior será necessário informar o prazo para o início do protesto, sendo 5 dias o prazo mínimo;
- n. Aceite: Sempre escolha a opção "Não";
- o. Condição de Desconto:

COOPERATIVA DE CRÉDITO DE LIVRE ADMISSÃO DO OESTE MINEIRO LTDA – SICOOB CREDICOPA Tel.: (34) 3818-2400 – Site: <u>www.sicoobcredicopa.com.br</u>

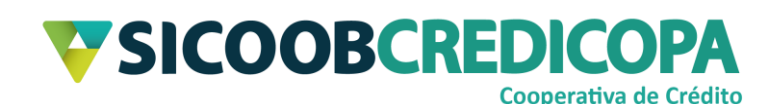

- <u>Tipo:</u> Os valores de descontos são mais fáceis de serem trabalhados quando definidos em moeda corrente, por isso, escolha a opção "Valor";
- xii. <u>Data Desconto 1:</u> Informe a primeira ou única data limite para concessão do desconto – A Data 1 deve ser anterior a Data 2;
- xiii. <u>Valor Desconto 1:</u> Informe o primeiro ou único valor para desconto;
- xiv. <u>Data Desconto 2</u>: Informe a segunda ou última data limite para concessão do desconto – A Data 2 deve ser anterior a Data 3;
- xv. <u>Valor Desconto 2:</u> Informe o segundo ou último valor para desconto;
- xvi. <u>Data Desconto 3</u>: Informe a última data limite para concessão do desconto;
- xvii. Valor Desconto 3: Informe o último valor para desconto;
- p. Instruções Padrão: As linhas em branco poderão ser alteradas conforme a necessidade para apresentação de mensagens complementares ao cliente;
- q. Beneficiário Final: Mantenha esse campo em branco.

| Dados do Boleto                                                                                                    |
|----------------------------------------------------------------------------------------------------|
| Espécie Doc.: 🔹 🔹 Modalidade: 🔹 🔹 Contrato: 💽                                                                                                    |
| Seu Número:                                                                                                    |
| Vencimento: ÁVista 🔹 Qtde: 🦳 Tipo Venc.: Normal 🔹 Periodicidade: 💽                                                                                                    |
| Valor: 🛛 🗾 Data Emissão: 👘 Formulário: 🔪 🔹                                                                                                    |
| Valor Abatimento: Data Vencimento: Data Limite Pgto 📰                                                                                                    |
| Encargos Atraso         Tipo:       Percentual •         Juros:       a.m.         Data Juros:       Image: Constraint of the second second |
| Condição de Desconto                                                                                                    |
| Tipo: Percentual 🔹 Data Desconto 1: 🔤 🕮 Valor Desconto 1:                                                                                                    |
| Data Desconto 2: Valor Desconto 2:                                                                                                    |
| Data Desconto 3: Valor Desconto 3:                                                                                                    |
| Instruções Padrão                                                                                                    |
| Instrução 1: (Não cobrar encargos por atraso                                                                                                    |
| Instrução 2: (Não conceder desconto.                                                                                                    |
| Instrução 3: (                                                                                                    |
| Instrução 4:                                                                                                    |
| Instrução 5:                                                                                                    |
| Beneficiário Final                                                                                                    |
| Inscr. Beneficiário:  CPF CNPJ CPF/CNPJ: Nome:                                                                                                    |

Figura 4 - Dados do Boleto

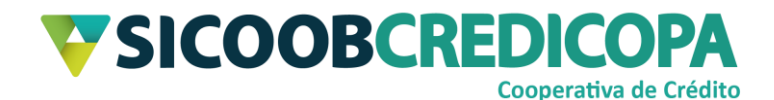

Agora que todos os campos foram preenchidos, clique no botão OK para avançarmos para o próximo passo.

| □ Instruções Padrão                             |            |
|-------------------------------------------------|------------|
| Instrução 1: (Não cobrar encargos por atraso    |            |
| Instrução 2: Não conceder desconto.             |            |
| Instrução 3:                                    |            |
| Instrução 4:                                    |            |
| Instrução 5:                                    |            |
| Sacador / Avalista                              |            |
| Inscrição Sacador:   CPF C CNPJ CPF/CNPJ: Nome: |            |
| Manter campos preenchidos                       | <u>O</u> k |

#### Figura 5 - Clicar no botão OK

Após clicar no botão OK o sistema irá bloquear todos os campos citados até agora e irá apresentar os campos Tipo Impressão e Tipo Distribuição, selecione a opção "Cedente" para os dois campos e clique no botão "Confirmar".

| Instruções Padrão                           |                                                        |
|---------------------------------------------|--------------------------------------------------------|
| Instrução 1: Não cobrar encargos por atraso |                                                        |
| Instrução 2: Não conceder desconto.         |                                                        |
| Instrução 3:                                |                                                        |
| Instrução 4:                                |                                                        |
| Instrução 5:                                |                                                        |
| Sacador / Avalista                          |                                                        |
| Inscrição Sacador:                          | Nome:                                                  |
| Manter campos preenchidos                   | Tipo Impressão: Cedente 🔹 Tipo Distribuição: Cedente 🔹 |
|                                             | Banco Emissor do Boleto SICOOB                         |
|                                             | <u>C</u> onfirmar <u>V</u> oltar                       |

#### Figura 6 - Tipo Impressão e Distribuição

O boleto será exibido na tela. Alguns botões de função para impressão ou salvamento serão apresentados na parte superior esquerda da janela. O botão com ícone de disquete fornece a opção para salvar o arquivo, em formato PDF, e o botão com ícone de impressora fornece a função para impressão do documento.

| V Sicoobnet Empresarial |                 |              |                              |                      |                    |   | ×   |  |
|-------------------------|-----------------|--------------|------------------------------|----------------------|--------------------|---|-----|--|
|                         |                 |              |                              |                      |                    |   |     |  |
| c                       |                 |              |                              |                      |                    |   | ] 1 |  |
| <b>▼</b> SICOOB         | 756             |              | Recibo de l                  | Entrega              |                    |   |     |  |
| Pagador                 |                 | Vencimento   | Coop Contr/Cód. Beneficiário | Espécie Moeda<br>R\$ | Quantidade<br>0,00 | I |     |  |
| Assinatum do Recebador  | Data de Entrega | Nosso Número | Nº Documento                 | Valor documento      |                    | I |     |  |

#### Figura 7 - Salvar ou imprimir

Salve ou imprima o boleto e proceda com sua próxima tarefa.

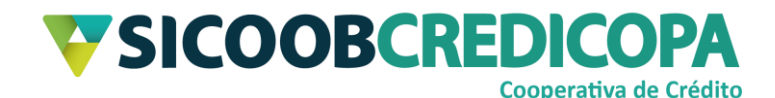

## Emissão de boleto – Parcelas múltiplas

O Sicoobnet Empresarial possibilita ao seu operador a emissão de boletos em parcelas múltiplas, internamente ao Sicoobnet Empresarial é tratada como "vencimento parcelado". A execução dos próximos passos fornecerá ao final a capacidade de emitir vários boletos para um mesmo cliente.

Acesse o Sicoobnet Empresarial com sua chave de acesso e senha de 8 dígitos. Clique no menu Serviços (estará sendo apresentado em tom levemente opaco e cinzento), em seguida clique na aba Cobrança e, por fim, clique no item Inclusão de Boleto.

|                                                                  | <b>V</b> SICOOB     |                     |                                                                     |                 |                       |                              |                    |  |  |
|------------------------------------------------------------------|---------------------|---------------------|---------------------------------------------------------------------|-----------------|-----------------------|------------------------------|--------------------|--|--|
| 1 Início                                                         | Conta               |                     | Serviços Of Con                                                     | figurações      | Sua sessão exp        | ra em 18 minutos e           | 13 segundos 🚫 Sair |  |  |
| Cobrança                                                         | Custódia de Cheques | Depósito de Cheques | Folha de Pagamento                                                  | Transferê       | ncia de Arquivos      | Contracheque                 |                    |  |  |
| Operações                                                        |                     | C                   | onsultas                                                            |                 |                       | Outras Opções                |                    |  |  |
| <ul> <li>Inclusão d</li> </ul>                                   | e Boleto            |                     | <ul> <li>Movimentação</li> </ul>                                    |                 |                       | Cadastro Pa                  | gador              |  |  |
| <ul> <li>Registro B</li> </ul>                                   | oleto Pré-Impresso  |                     | Boleto     Cadastro Grupo de Distribuição                           |                 | upo de Distribuição   |                              |                    |  |  |
| <ul> <li>Emissão d</li> </ul>                                    | le 2ª via           |                     | Relatório de movimento                                              | de protesto - B | anco corresponden     | te • Configuração            | o de conta         |  |  |
| • Baixa                                                          |                     |                     | Relatório de movimento                                              | de protesto - S | icoob                 | Alterações                   |                    |  |  |
| <ul> <li>Instrução de protesto - Banco correspondente</li> </ul> |                     |                     | Relatório de tarifas / custas     Prorrogação e Limite de Pagamento |                 | e Limite de Pagamento |                              |                    |  |  |
| Instrução de protesto - Sicoob                                   |                     |                     | Posição da Carteira     Abatimento                                  |                 | 2                     |                              |                    |  |  |
| Solicitação de Pré-Impressos                                     |                     |                     | <ul> <li>Risco Pagador</li> </ul>                                   |                 |                       | <ul> <li>Encargos</li> </ul> |                    |  |  |
| Transferêr                                                       | icia de Carteira    |                     | Transferência de Carteira                                           | 3               |                       |                              |                    |  |  |

Figura 8 - Menu Serviços/Cobrança

Será apresentado um formulário abaixo dos menus, preencha os campos conforme as orientações a seguir:

- 4. Dados da Empresa:
  - a. Empresa: selecione a empresa ou pessoa física que será a emissora do boleto;
  - b. **Conta:** selecione a conta corrente que receberá os créditos de pagamentos dos boletos.

| Incluir Boleto |   | _                                         |
|----------------|---|-------------------------------------------|
|                |   |                                           |
| Empresa: PAULO | • | Conta: 66                                 |
| Pagador        |   | Grupo de Distribuição                     |
| Pagador        |   | <ul> <li>Grupo de Distribuição</li> </ul> |

Figura 9 - Dados da Empresa

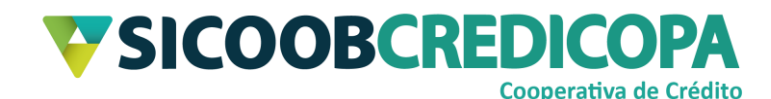

## 5. Dados do Pagador/Cliente:

<u>**Obs.:**</u> O sistema salva automaticamente todos os clientes ao final do processo de emissão do boleto, caso já tenha sido emitido boleto para o cliente desejado, insira apenas a informação de CPF/CNPJ.

- a. Tipo de inscrição: defina se o cliente é pessoa física ou jurídica;
- b. CPF/CNPJ: digite o número de inscrição ou clique no botão com ícone de lupa para pesquisar – a função pesquisar é válida apenas para clientes já salvos anteriormente;
- Nome: Insira o nome registrado junto a Receita Federal, lembrem-se o boleto é emitido com base no CPF ou CNPJ. Nomes utilizados para registro em Receitas Estaduais não devem ser utilizados (Exemplo: Paulo Com Sobrenome e Outros);
- d. CEP: Insira um CEP que seja reconhecido como válido pelo Correios e clique no botão com ícone de lupa para pesquisar em caso de dúvidas acesse o portal do Correios e consulte (<u>http://www.buscacep.correios.com.br/sistemas/buscacep/buscaCepEn dereco.cfm</u>);
- e. Endereço: Após digitar o CEP, o sistema irá retornar o logradouro, porém, você deverá editar o campo para adicionar o número e o complemento, se houver;
- f. Bairro: Após digitar o CEP, o sistema irá retornar o bairro do referido logradouro;
- g. E-mail: Campo de preenchimento opcional.

| Pagador                        |          |
|--------------------------------|----------|
| Pagador                        |          |
| Tipo de Inscrição:  CPF CNPJ C | PF/CNPJ: |
| Nome:                          |          |
| CEP: • Município:              | UF:      |
| Endereço:                      | Bairro:  |
| E-mail:                        |          |
|                                |          |

Figura 10 - Dados do Pagador

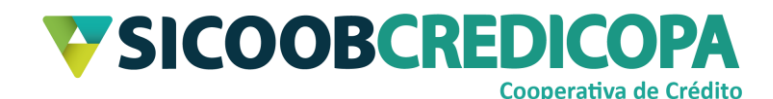

## 6. Dados do boleto:

- a. Espécie Doc.: Utilize a opção "Duplicata Mercantil Indicação" ou "Duplicata Serviço Indicação";
- b. Modalidade: Simples Com Registro;
- c. Seu Número: é um código de controle interno, pode ser informado o número do cupom fiscal, nota fiscal, ordem de serviço, código do produto/serviço vendido – podendo ser utilizado letras e/ou números;
- d. Vencimento: Parcelado para emissão de vários boletos para um mesmo cliente;
- e. Qtde: informe o número de parcelas a serem geradas;
- f. Tipo Venc.: Normal;
- g. Periodicidade: Defina o período de intervalo entre os vencimentos;
- h. Valor Total: O valor total da soma das parcelas a serem cobradas do cliente, ou seja, o valor total de vendas somado aos serviços prestados;
- Data Emissão: Preferencialmente a data do dia atual (hoje), porém, você poderá informar data passada, desde que não seja anterior a data de liberação do serviço de cobrança bancária;
- j. Formulário: o modelo do boleto a ser impresso ou salvo em formato PDF. Dentre as 5 opções fornecidas, as 3 opções abaixo são as mais populares (consulte o Apêndice para visualizar os modelos):

xviii. A4 Sem Envelopamento;

- xix. A4 Sem Envelopamento 3 Vias;
- xx. Carnê de Pagamentos;
- k. Valor Abatimento: Mantenha em branco durante o processo de emissão do boleto;
- I. **Data Vencimento:** Informe a data do primeiro vencimento que foi combinada com o cliente;
- m. Data Limite Pgto.: Preferencialmente, mantenha o campo em branco.
   Este campo define uma data máxima para pagamento do boleto;
- n. Encargos Atraso:

COOPERATIVA DE CRÉDITO DE LIVRE ADMISSÃO DO OESTE MINEIRO LTDA – SICOOB CREDICOPA Tel.: (34) 3818-2400 – Site: <u>www.sicoobcredicopa.com.br</u>

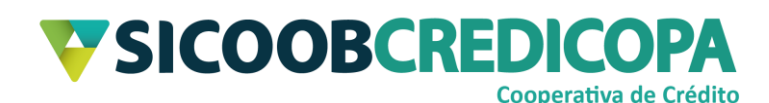

- xxi. <u>Tipo:</u> É mais fácil trabalhar diretamente com percentuais, pois, minimiza o risco de informar um valor equivalente a uma taxa inválida. Sendo assim, escolha Percentual;
- xxii. <u>Juros:</u> Juros e mora referem-se (neste momento) ao mesmo item, o percentual mensal deverá ser informado por você. Em caso de dúvidas: Consulte o Código Civil (Lei 10.406/2002) e/ou o Código de Defesa do Consumidor (Lei 8.708/1990) e/ou a Constituição Federal de 1988, bem como profissionais contabilistas ou do meio jurídico.
- xxiii. <u>Data Juros:</u> Informe a data em que iniciará o processo de cobrança dos juros de mora – ao deixar o campo em branco o sistema define o dia seguinte ao vencimento como data inicial para a cobrança dos juros;
- xxiv. <u>Tipo:</u> É mais fácil trabalhar diretamente com percentuais, pois, minimiza o risco de informar um valor equivalente a uma taxa inválida. Sendo assim, escolha Percentual;
- xxv. <u>Multa:</u> O percentual deverá ser informado por você. A multa cobra um valor fixo independente do prazo em que o boleto esteja vencido. Em caso de dúvidas: Consulte o Código Civil (Lei 10.406/2002) e/ou o Código de Defesa do Consumidor (Lei 8.708/1990) e/ou a Constituição Federal de 1988, bem como profissionais contabilistas ou do meio jurídico.
- xxvi. <u>Data Multa:</u> Informe a data em que iniciará o processo de cobrança da multa – ao deixar o campo em branco o sistema define o dia seguinte ao vencimento como data inicial para a cobrança dos juros;
- o. Protesto: A Cooperativa não possui o serviço de protesto automático; portanto, caso você selecione a opção "Sim", o sistema irá apresentar a mensagem de boleto sujeito a protesto, porém, o protesto automático não irá ocorrer. Selecione "Não" se não deseja utilizar a mensagem de protesto e não pretende realizar algum possível protesto no futuro;

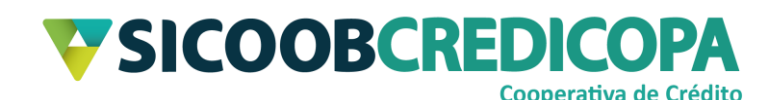

- xxvii. <u>Dias Protesto:</u> Se você selecionou "Sim" no item anterior será necessário informar o prazo para o início do protesto, sendo 5 dias o prazo mínimo;
- p. Aceite: Sempre escolha a opção "Não";
- q. Condição de Desconto:
  - xxviii. <u>Tipo:</u> Os valores de descontos são mais fáceis de serem trabalhados quando definidos em moeda corrente, por isso, escolha a opção "Valor";
  - xxix. <u>Data Desconto 1:</u> Informe a primeira ou única data limite para concessão do desconto A Data 1 deve ser anterior a Data 2;
  - xxx. <u>Valor Desconto 1:</u> Informe o primeiro ou único valor para desconto;
  - xxxi. <u>Data Desconto 2</u>: Informe a segunda ou última data limite para concessão do desconto A Data 2 deve ser anterior a Data 3;
  - xxxii. <u>Valor Desconto 2:</u> Informe o segundo ou último valor para desconto;
  - xxxiii. <u>Data Desconto 3:</u> Informe a última data limite para concessão do desconto;
  - xxxiv. Valor Desconto 3: Informe o último valor para desconto;
- Instruções Padrão: As linhas em branco poderão ser alteradas conforme a necessidade para apresentação de mensagens complementares ao cliente;
- s. Beneficiário Final: Mantenha esse campo em branco.

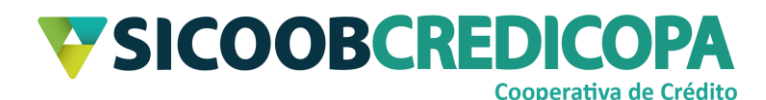

| Espécie Doc.:                                                             | Modalidade:     Contrato:                                                                                                    |
|---------------------------------------------------------------------------|----------------------------------------------------------------------------------------------------|
| Seu Número:                                                               |                                                                                                    |
| Vencimento: Á Vista 🔹                                                     | Qtde: Tipo Venc.: Normal 🔹 Periodicidade:                                                                                                    |
| Valor:                                                                    | Data Emissão: 🛛 👼 Formulário: 🔹 🔹                                                                                                    |
| Valor Abatimento:                                                         | Data Vencimento: 🗾 📰 Data Limite Pgto                                                                                                    |
| Encargos Atraso<br>Tipo: Percentual - Juros:<br>Tipo: Percentual - Multa: | a.m. Data Juros: Protesto<br>Data Multa: Sime Não Dias Protesto: Sime Não                                                                                       |
| Condição de Desconto<br>Tipo: Percentual 🔹                                | Data Desconto 1:       Image: Valor Desconto 1:         Data Desconto 2:       Image: Valor Desconto 2:         Data Desconto 3:       Image: Valor Desconto 3: |
| Instruções Padrão                                                         |                                                                                                    |
| Instrução 1: [Não cobrar e                                                | ncargos por atraso                                                                                                    |
| Instrução 2: Não concede                                                  | r desconto.                                                                                                    |
| Instrução 3:                                                              |                                                                                                    |
| Instrução 4:                                                              |                                                                                                    |
|                                                                           |                                                                                                    |

#### Figura 11 - Dados do Boleto

Agora que todos os campos foram preenchidos, clique no botão OK para avançarmos para o próximo passo.

| Instruções Padrão                            |  |
|----------------------------------------------|--|
| Instrução 1: Não cobrar encargos por atraso  |  |
| Instrução 2: Não conceder desconto.          |  |
| Instrução 3:                                 |  |
| Instrução 4:                                 |  |
| Instrução 5:                                 |  |
| Sacador / Avalista                           |  |
| Inscrição Sacador:  CPF COPJ CPF/CNPJ: Nome: |  |
| Manter campos preenchidos                    |  |

#### Figura 12 - Clicar no botão OK

Após clicar no botão OK o sistema irá apresentar o detalhamento prévio das parcelas a serem geradas. Neste momento você poderá, se desejar e acreditar ser necessário, alterar os campos:

- a. "Seu número": Exemplo: incluir indicação de número da parcela:
- b. "Vencimento": Definir data de vencimento diferente da data padrão calculada pelo sistema;
- c. "Valor da Parcela": Readequar o valor das parcelas desde que a soma seja igual ao valor total informado anteriormente;

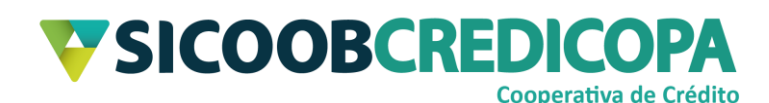

- d. "Desconto": poderá definir valores de desconto para determinadas parcelas e não para todas;
- e. Juros e multa: poderá definir taxas de juros e de multa diferentes para determinadas parcelas;

Após adequar, ou não, todos os campos citados até agora e defina os campos Tipo Impressão e Tipo Distribuição selecionando a opção "Cedente" para os dois campos e clique no botão "Confirmar".

| Incluir Bol                  | eto - Parcelas                          | •                                      |                 |                  |             |                |                 |              |                                        |                          |
|------------------------------|-----------------------------------------|----------------------------------------|-----------------|------------------|-------------|----------------|-----------------|--------------|----------------------------------------|--------------------------|
| Parcela                      | Seu número                              | Vencimento                             | Dt. Limite Pgto | Valor da Parcela | Data Desc 1 | Valor Desc 1   | Data Desc 2     | Valor Desc 2 | Data Desc 3                            | Valor Desc 3             |
| •                            | Tipo Juros                              | Data Juros                             | Juros           | Tipo Multa       | Data Multa  | Multa          |                 |              |                                        |                          |
| Parcela                      | Seu número                              | Vencimente                             | Dt. Limite Pgto | Valor da Parcela | Data Desc 1 | Valor Desc 1   | Data Desc 2     | Valor Desc 2 | Data Desc 3                            | Valor Desc 3             |
| + 2                          | Tipo Juros                              | Data Juros                             | Juros           | Tipo Multa       | Data Multa  | Multa          |                 |              |                                        |                          |
| Parcela                      | Seu número                              | Vencimento                             | Dt. Limite Pgto | Valor da Parcela | Data Desc 1 | Valor Desc 1   | Data Desc 2     | Valor Desc 2 | Data Desc 3                            | Valor Desc 3             |
| <u> </u>                     | Tipo Juros                              | 27/11/2020<br>Data Juros<br>30/11/2020 | Juros           | Tipo Multa       | Data Multa  | 30,00<br>Multa | 31/10/2020      | 20,00        | 15/11/2020                             | 10,00                    |
| Instrução 1:                 | A partir 30/11/202                      | 0 Juros 0,03%/d                        | lia             |                  |             |                | )               |              |                                        |                          |
| Instrução 2:<br>Instrução 3: | A partir 04/12/202<br>Até 30/09/2020 de | 0 multa de 2,009<br>esconto de 30,00   | %               |                  |             |                |                 |              |                                        |                          |
| Instrução 4:<br>Instrução 5: | Até 31/10/2020 de                       | esconto de 20,00<br>esconto de 10,00   | 0%              |                  |             |                |                 |              |                                        |                          |
|                              |                                         |                                        |                 |                  |             |                | Tipo Impressão: | Cedente •    | Tipo Distribuição:<br>Banco Emissor do | Cedente   Boleto: SICOOB |
|                              |                                         |                                        |                 |                  |             |                |                 |              | <u>C</u> onfirmar                      | Voltar                   |

Figura 13 - Tipo Impressão e Distribuição

O boleto será exibido na tela. Alguns botões de função para impressão ou salvamento serão apresentados na parte superior esquerda da janela. O botão com ícone de disquete fornece a opção para salvar o arquivo, em formato PDF, e o botão com ícone de impressora fornece a função para impressão do documento.

| 👽 Sicoobnet Empresarial |                 |              |                             |          |                      |                    |   |   | < |
|-------------------------|-----------------|--------------|-----------------------------|----------|----------------------|--------------------|---|---|---|
| DEP MINI DEN QQ(        | 00% 🔹           |              |                             |          |                      |                    |   |   |   |
| 6                       |                 |              |                             |          |                      |                    |   | ] | 4 |
| <b>V</b> SICOOB         | 756             |              | Recibo de l                 | Entreg   | ja                   |                    | _ |   |   |
| Pagador                 |                 | Vencimento   | Coop ContrCod. Beneficiário |          | Espécie Moeda<br>R\$ | Quantidade<br>0,00 | Ι |   |   |
| Assinatum do Recebedor  | Data de Entrega | Nosso Número | Nº Documento                | Valor do | cum ento             |                    |   |   |   |

Figura 14 - Salvar ou imprimir

Salve ou imprima o boleto e proceda com sua próxima tarefa.

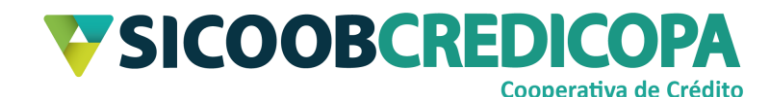

## Emissão de boleto – Grupo de Distribuição

A emissão por grupo de clientes pode ser útil para empresas, clubes, condomínios, escolas, clínicas de saúde, entre outras empresas que faz emissão de boletos similares para vários clientes. Deste modo, você irá selecionar um grupo base para emissão de boletos e o sistema irá gerar um boleto para cada um dos clientes vinculado ao grupo selecionado; facilitando, assim, o processo de emissão dos boletos.

O processo de emissão é basicamente igual aos dois já demonstrados acima, portanto, será apresentado apenas o que é diferente ficando sob sua responsabilidade voltar algumas páginas para conferir as instruções desejadas.

Acesse o Sicoobnet Empresarial com sua chave de acesso e senha de 8 dígitos. Clique no menu Serviços (estará sendo apresentado em tom levemente opaco e cinzento), em seguida clique na aba Cobrança e, por fim, clique no item Inclusão de Boleto.

|                                                                                                    | <b>V</b> SICOOB                                                                                                    |                     |                                                                                                    |                                                         |                |                                                                                                    |                                                                     |  |  |  |
|----------------------------------------------------------------------------------------------------|----------------------------------------------------------------------------------------------------|---------------------|----------------------------------------------------------------------------------------------------|---------------------------------------------------------|----------------|----------------------------------------------------------------------------------------------------|---------------------------------------------------------------------|--|--|--|
| 1 Início                                                                                                    | Conta                                                                                                    |                     | Serviços Of Con                                                                                                    | figurações Sua se                                       | ssão expira ei | m 18 minutos e                                                                                                    | 13 segundos 🚫 Sair                                                  |  |  |  |
| Cobrança                                                                                                    | Custódia de Cheques                                                                                                    | Depósito de Cheques | Folha de Pagamento                                                                                                    | Transferência de Are                                    | quivos Co      | ontracheque                                                                                                    |                                                                     |  |  |  |
| Operações<br>• Inclusão d<br>• Registro B<br>• Emissão c<br>• Baixa<br>• Instrução c<br>• Solicitação<br>• Transferên | e Boleto<br>oleto Pré-Impresso<br>le 2ª via<br>de protesto - Banco corresp<br>de protesto - Sicoob<br>de Pré-Impressos<br>icia de Carteira | C                   | onsultas<br>• Movimentação<br>• Boleto<br>• Relatório de movimento c<br>• Relatório de arrifas / cust<br>• Posição da Carteira<br>• Risco Pagador<br>• Transferência de Carteira | le protesto - Banco corre<br>le protesto - Sicoob<br>IS | spondente      | Dutras Opções<br>• Cadastro Pa<br>• Cadastro Gru<br>• Configuração<br>Alterações<br>• Prorrogação<br>• Abatimento<br>• Encargos | gador<br>ipo de Distribuição<br>o de conta<br>e Limite de Pagamento |  |  |  |

#### Figura 15 - Menu Serviços/Cobrança

Será apresentado um formulário abaixo dos menus, preencha os campos conforme as orientações a seguir:

#### 7. Dados da Empresa:

- a. Empresa: selecione a empresa ou pessoa física que será a emissora do boleto;
- b. **Conta:** selecione a conta corrente que receberá os créditos de pagamentos dos boletos.

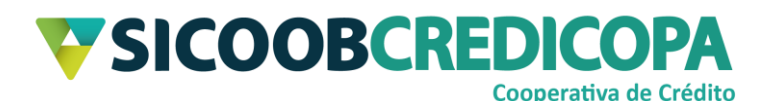

| Incluir Boleto   |    |                                           |
|------------------|----|-------------------------------------------|
| Dados da Empresa | •) | Conta: 66                                 |
| Pagador          |    | Grupo de Distribuição                     |
| Pagador          |    | <ul> <li>Grupo de Distribuição</li> </ul> |

#### Figura 16 - Dados da Empresa

### 8. Grupo de Distribuição:

Em vez de permanecer com o campo "Pagador" selecionado, marque o campo "Grupo de Distribuição". Deste modo, os campos para preenchimento com os dados do cliente ficarão bloqueados.

Clique no botão com ícone de lupa, posicionado a frente do campo "Código" para que a caixa de pesquisa seja aberta e você possa selecionar o grupo desejado.

Obs.: O campo "Banco Correspondente" deverá ser selecionado com a opção "Não".

| Incluir Boleto                                                                                                    |                                                                                                    |
|----------------------------------------------------------------------------------------------------|----------------------------------------------------------------------------------------------------|
| Dados da Empresa<br>Empresa: PAULO SERGIO DIAS DE ABREU<br>Pagador<br>Pagador<br>Tipo de Inscrição:  CPF  CNPJ CPF/CNPJ: | Conta: 665487<br>Grupo de Distribuição<br>Código:<br>Nome:<br>Banco Correspondente<br>Sim Não                                     |
| E-mail:                                                                                                    | Consultar Grupo de Distribuição X<br>Descrição: Consultar Qk<br>Código Grupo<br>1 CONDOMINIO IMPRESSO<br>2 EMAIL<br>Página 1 de 1 |

#### Figura 17 - Grupo de Distribuição

A partir deste ponto o preenchimento pode ser conforme demonstrado pelo "<u>3. Dados do Boleto</u>" (página 6) ou "<u>6. Dados do Boleto</u>" (página 14). Sendo assim, regresse algumas páginas e continue o preenchimento conforme já orientado.

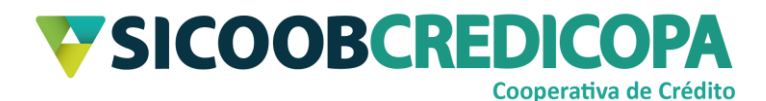

## Apêndice

## 9. A4 Sem Envelopamento

| Beneficiario                                                                                                    |                                                                                                    |                                                                                                    |                                                                                                    |                         | Venciment                                                                                                    | a                                                                                                    | Valor do Documento                                                                                                    |
|----------------------------------------------------------------------------------------------------|----------------------------------------------------------------------------------------------------|----------------------------------------------------------------------------------------------------|----------------------------------------------------------------------------------------------------|-------------------------|----------------------------------------------------------------------------------------------------|----------------------------------------------------------------------------------------------------|----------------------------------------------------------------------------------------------------|
|                                                                                                    |                                                                                                    |                                                                                                    |                                                                                                    |                         | (+) Outros                                                                                                    | acréscimos                                                                                                    | (+) Mora / Multa                                                                                                    |
|                                                                                                    |                                                                                                    |                                                                                                    |                                                                                                    |                         | (-) Descont                                                                                                    | o/ Abatiment                                                                                                    | o (-) Outras deduções                                                                                                    |
| Instruções (texto de respo                                                                                                    | nsabilidade do ben                                                                                                    | eficiario)                                                                                                    |                                                                                                    |                         | Data de En                                                                                                    | tissão                                                                                                    | (=) Valor cobrado                                                                                                    |
|                                                                                                    |                                                                                                    |                                                                                                    |                                                                                                    |                         | Coop Cont                                                                                                    | r/Cod. Benefic                                                                                                    | iário                                                                                                    |
|                                                                                                    |                                                                                                    |                                                                                                    |                                                                                                    |                         | Nosso Nur                                                                                                    | 1010                                                                                                    |                                                                                                    |
|                                                                                                    |                                                                                                    |                                                                                                    |                                                                                                    |                         | I                                                                                                    |                                                                                                    |                                                                                                    |
| Dados do Pagador                                                                                                    |                                                                                                    |                                                                                                    |                                                                                                    |                         |                                                                                                    |                                                                                                    |                                                                                                    |
| Nome do pagador                                                                                                    |                                                                                                    |                                                                                                    |                                                                                                    |                         |                                                                                                    |                                                                                                    | Número do Documento                                                                                                    |
| Endereço                                                                                                    |                                                                                                    |                                                                                                    |                                                                                                    |                         |                                                                                                    |                                                                                                    | •                                                                                                    |
| Bairro / Distrito                                                                                                    |                                                                                                    |                                                                                                    |                                                                                                    |                         |                                                                                                    |                                                                                                    |                                                                                                    |
| Municipio                                                                                                    |                                                                                                    |                                                                                                    |                                                                                                    |                         | L                                                                                                    | JF                                                                                                    | CEP                                                                                                    |
|                                                                                                    |                                                                                                    |                                                                                                    |                                                                                                    |                         |                                                                                                    |                                                                                                    |                                                                                                    |
| Este recibo somente ter<br>acompanhado do recibo<br>através do cheque n.<br>validade após o pagam                                                                                                    | rá validade com<br>o de pagamento<br>ento do cheque ;<br>DOB                                                                             | a autenticaç<br>emitido pelo i<br>do banco Es<br>pelo banco pa                                                                 | ão mecânica ou<br>Banco. Recebirnento<br>sta quitação só terá<br>agador.                                                  |                         | — Autenticação me                                                                                                    | xânica - I                                                                                                    | ecibo do pagador .                                                                                                    |
| Este recibo somente tei<br>acompanhado do recibo<br>através do cheque n.<br>validade após o pagam                                                                                                    | is valdade com<br>o de pagamento<br>ento do cheque ;<br>DOB                                                                              | a autenticaçã<br>emitido pelo<br>do banco Es<br>pelo banco pa<br>756                                                           | ão mecânica ou<br>Banco, Recebimento<br>sta quitação só terá<br>agador.<br>75691.                                         | 40333 44                |                                                                                                    | cânica - F                                                                                                    | Recibo do pagador         -           0         0         000000000000000000000000000000000000                                                                      |
| Este recibo somente tei<br>acompanhado do recibo<br>através do cheque n.<br>validade após o pagam<br>SICCO<br>Local de pagamento<br>PAGAVEL PREFEREN                                                                                                    | iá validade com<br>o de pagamento<br>ento do cheque (<br>DOB                                                                             | a autenticaçã<br>emitido pelo l<br>do banco pa<br>pelo banco pa<br>756<br>0 Sicoob                                             | ão mecânica ou<br>Banco. Recebirnento<br>sta quitação só terá<br>agador.<br>75691.                                        | 40333 44                |                                                                                                    | cânica - F<br>333.00001<br>Venciment                                                                                                    | Recibo do pagador                                                                                                    |
| Este recibo somente ter<br>acompanhado do recibe<br>através do cheque n.<br>validade após o pagam<br>SICCO<br>Local de pagamento<br>PAGAVEL PREFEREN<br>Beneficiário                                                                                                    | rá validade com<br>de pagamento<br>ento do cheque ;<br>DOB                                                                               | a autenticaçi<br>do banco Es<br>pelo banco pa<br>756<br>D SICOOB                                                               | ão mecânica ou<br>Banco. Recebimento<br>sta quitação só terá<br>agador.<br>75691.                                         | 40333 44                | Autenticação mo                                                                                                    | cânica - F<br>333.00001<br>Venciment<br>Cooperativ                                                                                                    | Recibo do pagador                                                                                                    |
| Este recibo somente tei<br>acompanhado do recibo<br>através do cheque n.<br>validade após o pagam<br>SICCO<br>Local de pagamento<br>PAGAVEL PREFEREN<br>Beneficiário<br>Data do documento                                                                                                    | iá validade com<br>o de pagamento<br>ento do cheque (<br>DOB<br>CIALMENTE NO                                                             | a autenticação<br>emitido pelo<br>do banco Es<br>pelo banco pu<br>756<br>D Sicoob                                              | ão mecânica ou<br>Banco. Recebimento<br>sta quitação só terá<br>agador.<br>75691.                                         | 40333 44                | Autenticação mo     Autenticação mo     333.000000 40:                                                                                                    | cânica - F<br>333.00001<br>Venciment<br>Coopentiv<br>Nosso núm                                                                                         | Recibo do pagador                                                                                                    |
| Este recibo somente tei<br>acomparhado do recibo<br>através do cheque n.<br>validade após o pagam<br><b>SICCO</b><br>Local de pagamento<br><b>PAGAVEL PREFEREN</b><br>Beneficiário<br>Data do documento                                                                                                    | rá validade com<br>o de pagamento<br>ento do cheque (<br>DOB<br>ICIALMENTE NO<br>N. documento                                            | a autenticaçi<br>do banco Es<br>pelo banco pa<br>756<br>D SICOOB                                                               | ão mecânica ou<br>Banco. Recebimento<br>sta quitação só terá<br>agador.<br>75691.<br>Espécie<br>DMI                       | 40333 44                |                                                                                                    | cânica - F<br>333.00001<br>Venciment<br>Coopenstiv<br>Nosso núm                                                                                        | Recibo do pagador<br>0 0 000000000000<br>0<br>a contratante/Cód. Benefici<br>tero                                                                                   |
| Este recibo somente ter<br>acompanhado do recibo<br>através do cheque n.<br>validade após o pagam<br><b>SECO</b><br>Local de pagamento<br>PAGAVEL PREFEREN<br>Beneficiário<br>Data do documento<br>Uso do Banco                                                                                                    | rá validade com<br>o de pagamento<br>ento do cheque (<br>DOB<br>CLALMENTE NO<br>N. documento<br>Carteira                                 | a autenticaçã<br>emitido pelo<br>pelo banco pa<br>756<br>o sicoos<br>no<br>Espécie<br>R\$                                      | ão mecânica ou<br>Banco. Recebimento<br>sta quitação só terá<br>agador.<br>75691.<br>Espécie<br>DMI<br>Quantidade<br>0,00 | 40333 44<br>Accite<br>N | Autenticação ma     Autenticação ma     Data processamento     Valor                                                                                                    | cânica - F<br>333.00001<br>Venciment<br>Cooperativ<br>Nosso núm<br>Valor docu                                                                          | Recibo do pagador<br>0 0 000000000000<br>a contratante/Cód. Benefici<br>nerro                                                                                       |
| Este recibo somente tei<br>soomparhado do recibo<br>através do cheque n.<br>validade apôs o pagam<br>SICCO<br>SICCO<br>Local de pagamento<br>PAGAVEL PREFEREN<br>Beneficiário<br>Data do documento<br>Uso do Banco<br>Instruções (texto de respon                                                                                                    | rá validade com<br>o de pagamento<br>ento do cheque (<br>Carleira<br>resabilidade do ber<br>atras o                                      | a autenticação<br>do banco Es<br>pelo banco pa<br>756<br>0 SICOOB<br>nto<br>Espécie<br>R\$<br>eficiário )                      | ão mecânica ou<br>Banco. Recebimento<br>sta quitação só terá<br>agador.<br>75691.<br>Espécie<br>DMI<br>Quantidade<br>0,00 | 40333 44                | Autenticação mo     Autenticação mo     J     J     L     J     J     L     J     L     J     L     L     L     L     L     L     L     L     L     L     L     L | cânica - B<br>333.00001<br>Venciment<br>Coopeativ<br>Nosso núm<br>Valor docu<br>(-) Descont                                                            | Recibo do pagador<br>0 0 000000000000<br>a contratante/Cod. Benefici<br>nerro<br>mento<br>to / Abatimento                                                           |
| Este recibo somente tei<br>soompanhado do recibo<br>stravés do cheque n.<br>validade após o pagam<br>Silico Silico Constructor<br>PAGAVEL PREFEREN<br>Beneficiário<br>Data do documento<br>Uso do Banco<br>Instruções (texto de respon<br>Vão cobrar encargos por<br>Vão conceder desconto.                                                                   | rá validade com<br>o de pagamento<br>ento do cheque y<br>DOB<br>CIALMENTE NO<br>N. document<br>Carteira<br>rsabilidade do ben<br>atras o | a autenticaçã<br>emitido peio<br>do banco Es<br>pelo banco po<br>756<br>o sicoob<br>nto<br>Espécie<br><b>R\$</b><br>eficiário) | ão mecânica ou<br>Banco, Recebimento<br>sta quitação só terá<br>agador.<br>75691.<br>Espécie<br>DMI<br>Quantidade<br>0,00 | 40333 44                | Autenticação mo Autenticação mo                                                                                                    | cânica - F<br>333.00001<br>Venciment<br>Coopentiv<br>Nosso núm<br>Valor docu<br>(-) Descont                                                            | Recibo do pagador                                                                                                    |
| Este recibo somente tei<br>acompanhado do recibo<br>stravés do cheque n.<br>validade após o pagam<br>Sinco Sinco Sinco<br>Agavel, preferens<br>Beneficiário<br>Data do documento<br>Uso do Banco<br>Instruções (texto de respon<br>Não e obrar encargos por<br>Não e onceder desconto.                                                                        | rá validade com<br>o de pagamento<br>ento do cheque y<br>DOB<br>CIALMENTE NO<br>Carteira<br>reabilidade do ben<br>atras o                | a autenticaçã<br>emitido pelo<br>do banco Es<br>pelo banco pelo<br>756<br>o sicoob<br>nto<br>Espécie<br><b>R\$</b>             | ão mecânica ou<br>Banco, Recebimento<br>sta quitação só terá<br>agador.<br>75691.<br>Especie<br>DMI<br>Quantidade<br>0,00 | 40333 44                | Autenticação mo     Autenticação mo     Data processamento     Valor                                                                                                    | cânica - F<br>333.00001<br>Venciment<br>Coopentiv<br>Nosso núm<br>Valor docu<br>(-) Descont<br>(-) Outras o                                            | Recibo do pagador                                                                                                    |
| Esté recibo somente fei<br>soomparhado do recibo<br>através do cheque n.<br>validade apôs o pagam<br><b>SECON</b><br>SECON<br>Local de pagamento<br>PAGAVEL PREFEREN<br>Beneficiário<br>Data do documento<br>Uso do Banco<br>Instruções (texto de respon<br>Não conceder desconto.                                                                            | rá validade com<br>o de pagamento<br>ento do cheque p<br>DOB<br>CIALMENTE NO<br>Carteira<br>resabilidade do ben<br>atras o               | a autenticaçã<br>do banco Es<br>pelo banco pa<br>756<br>0 SICOOB<br>nto<br>Espécie<br>R\$<br>ecficiário)                       | ão mecânica ou<br>Banco. Recebimento<br>sta quitação só terá<br>agador.<br>75691.<br>Espécie<br>DMI<br>Quantidade<br>0,00 | 40333 44                | Autenticação mo                                                                                                    | Coopentiv<br>Nosso nim<br>Valor docu<br>(-) Descont<br>(+) Mora /                                                                                      | Recibo do pagador<br>0 0 000000000000<br>a contratante/Cód. Benefici<br>nerto<br>to / Abatimento<br>deduções<br>Multa                                               |
| Este racibo somente tei<br>acompanhado do recibo<br>stravés do cheque n.<br>validade após o pagam<br>Sinte Sinte Sinte Sinte Sinte<br>Sinte Sinte Sinte Sinte Sinte Sinte<br>PAGAVEL PREFEREN<br>Beneficiário<br>Data do documento<br>Data do documento<br>Data do documento<br>Data do documento<br>Sinte contra encargos por<br>Não conceder desconto.      | rá validade com<br>o de pagamento<br>ento do cheque y<br>DOB<br>CIALMENTE NO<br>N. document<br>Carteira<br>rsabilidade do ben<br>atras o | a autenticaçã<br>emitido pelo<br>do banco Es<br>pelo banco pelo<br>756<br>o sicoob<br>nto<br>Espécie<br>RS<br>eficiário)       | ão mecânica ou<br>Banco, Recebimento<br>sta quitação só terá<br>agador.<br>75691.<br>Espécie<br>DMI<br>Quantidade<br>0,00 | 40333 4/                | Autenticação mo     Autenticação mo     adorem entre     adorem entre     Valor                                                                                                    | xànica - F<br>333.00001<br>Venciment<br>Coopentiv<br>Nosso num<br>Valor docu<br>(-) Descont<br>(-) Outras o<br>(+) Mora /<br>(+) Outros                | Recibo do pagador                                                                                                    |
| Este recibo somente fei<br>acompanhado do recibo<br>através do cheque n.<br>validade após o pagam<br><b>Districtura do contractores do contractores</b><br><b>Districtura do contractores</b><br>Data do documento<br>Data do documento<br>Uso do Banco<br>Uso do Banco<br>Enstruções (texto de respon<br>Não e obrar encargos por<br>Não e onceder desconto. | rá validade com<br>o de pagamento<br>ento do cheque y<br>DOB<br>CLALMENTE NO<br>Carteira<br>reabilidade do ben<br>atras o                | a autenticaçã<br>emitido pelo<br>do banco Es<br>pelo banco pelo<br>756<br>o sicoos<br>nto<br>Espécie<br>R\$<br>eficiário )     | ão mecânica ou<br>Banco, Recebimento<br>sta quitação só terá<br>agador.<br>75691.<br>Espécie<br>DMI<br>Quantidade<br>0,00 | 40333 4/                | Autenticação mo Autenticação mo D333.000000 403 Data processamento Valor                                                                                                    | cânica - F<br>333.00001<br>Venciment<br>Coopentiv<br>Nosso núm<br>(-) Descont<br>(-) Outras o<br>(+) Mora /<br>(+) Outros                              | Recibo do pagador<br>0 0 000000000000<br>a contratante/Cód. Benefici<br>tero<br>mento<br>to / Abatimento<br>dedações<br>Multa<br>acrescimos                         |
| Este recibo somente fei<br>acompanhado do recibo<br>através do cheque n.<br>validade após o pagam<br>Seconda e pagamento<br>PAGAVEL PREFEREN<br>Beneficiário<br>Data do documento<br>Uso do Banco<br>Instruções (texto de respon<br>Não e obrar encargos por<br>Não e onceder desconto.                                                                       | rá validade com<br>o de pagamento<br>ento do cheque p<br>DOB<br>CIALMENTE NO<br>Carteira<br>resabilidade do ben<br>atras o               | a autenticação<br>do banco pelo<br>do banco pelo<br>banco pelo<br>756<br>D SICOOB<br>nto<br>Espécie<br>R\$<br>eficiário)       | ão mecânica ou<br>Banco. Recebimento<br>sta quitação só terá<br>agador.<br>75691.<br>Espécie<br>DMI<br>Quantidade<br>0,00 | 40333 44                | Autenticação ma     Autenticação ma     Dista processamento     Valor                                                                                                    | xânica - F<br>333.00001<br>Venciment<br>Coopeativ<br>Nosso núm<br>Valor docu<br>(-) Descont<br>(-) Outras o<br>(+) Mora /<br>(+) Outros<br>(-) Valor c | Recibo do pagador<br>0 0 000000000000<br>o<br>a contratante/Cód. Benefici<br>nerto<br>terto<br>ko / Abatimento<br>ko / Abatimento<br>Multa<br>acreiscimes<br>obrado |

#### Figura 18 - Modelo A4 Sem Envelopamento

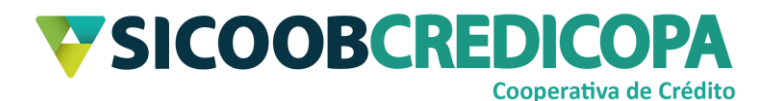

## 10.A4 Sem Envelopamento – 3 Vias

| Pagador                                                     |                                             |                     | Vencimento Coop ContriCód. Benefic |             |          | ContrCód. Beneficiário | Ť                     | Espécie Moed | ia               | Quantidade |                |
|-------------------------------------------------------------|---------------------------------------------|---------------------|------------------------------------|-------------|----------|------------------------|-----------------------|--------------|------------------|------------|----------------|
| Assinatum do Recebedor                                      | Dat                                         | a de Entrega        |                                    | Nosso Númer | a        | Nº Do                  | ocumento              | Valor does   | mento            |            | 0,00           |
|                                                             |                                             | 756                 |                                    |             |          |                        | Recibo do             | Pagado       |                  |            |                |
| Pagador                                                     | I                                           |                     | Venciment                          | D           | Coop C   | ontr/Có                | d. Beneficiário       | Espécie M    | oeda<br>PS       | Quan       | tidade<br>0.00 |
| Beneficiário                                                |                                             |                     |                                    | Valor do    | amento   | Θ                      | Desconto / Abatimento | (+) Mora?    | vfulta           | $(\neg)$ V | alor cobrado   |
|                                                             |                                             |                     |                                    | Nosso Nu    | mero     |                        |                       | Nº Docum     | ento             |            |                |
|                                                             |                                             |                     |                                    |             |          |                        | Autent                | icação Me    | cânica           |            |                |
|                                                             |                                             |                     |                                    |             |          |                        |                       |              |                  |            |                |
| <b>SICOOB</b>                                               |                                             | 756                 |                                    | 75691.4     | 0333 4   | 4033                   | 3.000000 40           | 333.000      | 000 0 0          | 00000      | 00000000       |
| Local de pagamento<br>PAGAVEL PREFEREI                      | NCIALMENTE NO                               | SICOOB              |                                    |             |          |                        |                       | Veneimen     | to               |            |                |
| Beneficiário                                                |                                             |                     |                                    |             |          |                        |                       | Cooperati    | va contratante/0 | Cód. Bene  | ficiário       |
| Data do documento                                           | N. documento                                |                     | Espécie                            |             | Aceite N |                        | Data processamento    | Nosso núr    | acito            |            |                |
| Nº da Conta / Respons.                                      | Carteira                                    | Espécie<br>DE       | Quantidade                         | <u> </u>    |          | Valor                  |                       | Valor doc    | amento           |            |                |
| Instruções                                                  |                                             | Ng.                 |                                    | 0,00        |          |                        |                       | (-) Descor   | to / Abatimente  | o          |                |
| Não cobrar encargos po                                      | r atraso                                    |                     |                                    |             |          |                        |                       | (-) Outras   | Deduções         |            |                |
| Não conceder desconto.                                      |                                             |                     |                                    |             |          |                        |                       | (+) Mora?    | vfulta           |            |                |
| Não conceder desconto.                                      |                                             |                     |                                    |             |          |                        |                       | (-i) Outros  | Aandeolimoe      |            |                |
| Não conceder desconto.                                      |                                             |                     |                                    |             |          |                        |                       | ( ) Our C    | PRO COL INFO     |            |                |
| Não conceder des conto.                                     |                                             |                     |                                    |             |          |                        |                       |              |                  |            |                |
| Não conceder desconto.                                      | VA CONTRATANTE SEM<br>NTE 4033 SICOOB CRED  | RESPONSABIL<br>COPA | LIDADE DO BAN                      | СООВ        |          |                        |                       | (=) Valor    | cobudo           |            |                |
| EMITIDO PELA COOPERATIV<br>COOPERATIVA CONTRATAN            | VA CONTRATANTE SEM<br>ITE 4033 SICOOB CREDI | RESPONSABIL<br>COPA | IDADE DO BAN                       | COOB        |          |                        |                       | (=) Valor    | cobindo          |            |                |
| EMITIDO PELA COOPERATI<br>COOPERATIVA CONTRATAN<br>Pagador: | VA CONTRATANTE SEM<br>ITE 4033 SICOOB CREDI | RESPONSABIL<br>COPA | IDADE DO BAN                       | COOB        |          |                        |                       | (=) Valor    | cobmdo           |            |                |
| Não conceder desconto.                                      | VA CONTRATANTE SEM<br>VTE 4033 SICOOB CREDI | RESPONSABIL<br>COPA | IDADE DO BANG                      | 008         |          |                        |                       | (=) Valor    | cobudo           |            |                |

Figura 19 - Modelo A4 Sem Envelopamento - 3 Vias

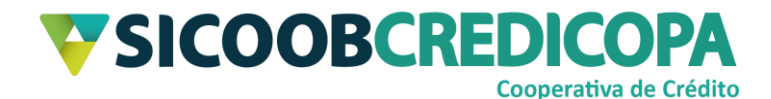

## 11. Carnê de Pagamentos

## Capa e contra capa

| Carnê de Pagamento  | <b>V</b> SICOOB |
|---------------------|-----------------|
| Dados Pagador:      |                 |
| Dados Beneficiário: |                 |
| www.sicoob.com.br   |                 |

#### Figura 20 - Capa e Contra capa do carnê

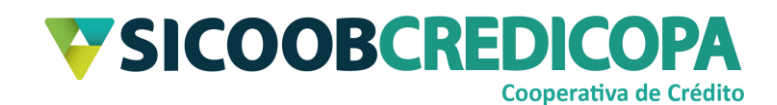

#### Boleto

|                    | Pagador            |     | <b>V</b> SICOOB                             | 756                                                     | 75691.40       | 333 40333.0             | 00000       | 40333.000000       | 7 00000000000000             |  |  |
|--------------------|--------------------|-----|---------------------------------------------|---------------------------------------------------------|----------------|-------------------------|-------------|--------------------|------------------------------|--|--|
| Parcela/Plano      | Vencimento         | ויך | Local de pagamento<br>PAGAVEL PREFERENCIA   | ocal de pagamento<br>AGAVEL PREFERENCIALMENTE NO SICOOB |                |                         |             |                    |                              |  |  |
| Coop Contr/Cód. I  | eneficiário        |     | Beneficiário                                | Coop Contr/Cód. Beneficiário                            |                |                         |             |                    |                              |  |  |
| Espécie<br>R\$     | Quantidade<br>0,00 | 1:  |                                             |                                                         |                |                         |             |                    | Nosso número                 |  |  |
| N. do Documento    |                    | 1:  | Data do documento                           | N. documente                                            | o              | Espécie<br>DMI          | Aceite<br>N | Data processamento | Valor documento              |  |  |
| Nosso Número       |                    | ٦:  | Uso do Banco                                | Cartein<br>1                                            | Espécie<br>R\$ | Quantidade<br>0,00      | Va          | lor                | (-) Desconto                 |  |  |
| Valor do Documer   | to                 | ٦i  | Termo de Responsabilidade do                | Beneficiário                                            |                |                         | _           |                    | (-) Abatimento               |  |  |
| (-) Desconto/Abati | mento              | 11  | Não conceder desconto.                      | atraso                                                  |                |                         |             |                    | (-) Outms Deduções           |  |  |
| (-) Outras Deduçõe | 5                  | 1:  |                                             |                                                         |                |                         |             |                    | (+) Mon / Multa              |  |  |
| (+) Mora/Multa     |                    |     |                                             |                                                         |                |                         |             |                    | (+) Outros Acrescimos        |  |  |
| (+) Outros Acrésci | mos                | 1:  | EMITIDO PELA COOPERA<br>COOPERATIVA CONTRAT | ATIVA CONTRAT<br>TANTE 4033 SIC                         | TANTE SEM RE   | SPONSABILIDADE D<br>IPA | O BANCO     | )OB                | (=) Valor cobrado            |  |  |
| (=) Valor Cobrado  |                    | 1:  | Pagador:                                    |                                                         |                |                         |             |                    | -                            |  |  |
| Autenticaçã        | o Mecânica         |     | Sacador / Avalista:                         |                                                         |                |                         |             |                    |                              |  |  |
|                    |                    |     |                                             |                                                         |                |                         |             | Autenticação me    | ânica - Ficha de compensação |  |  |

Figura 21 - Carnê de Pagamento